# **Projex Online-Tool**

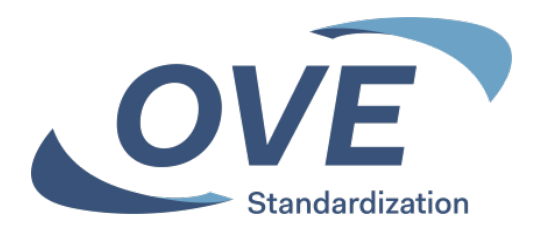

# Einstiegsmöglichkeit

| Server            | Projex<br>Online-Tool |
|-------------------|-----------------------|
| www.ove.at        | Х                     |
| www.cencenelec.eu | Х                     |
| www.iec.ch        |                       |

Für alle Tools ist die Anmeldung mit den Zugangsdaten erforderlich

Das Tool kann nur von Personen genutzt werden, die in ein nationales Spiegelgremium oder eine IEC-/CENELEC-Working-Group aufgenommen wurden und damit eine Zugangsberechtigung für ein IEC bzw. CENELEC Technical Committee (TC) erhalten haben.

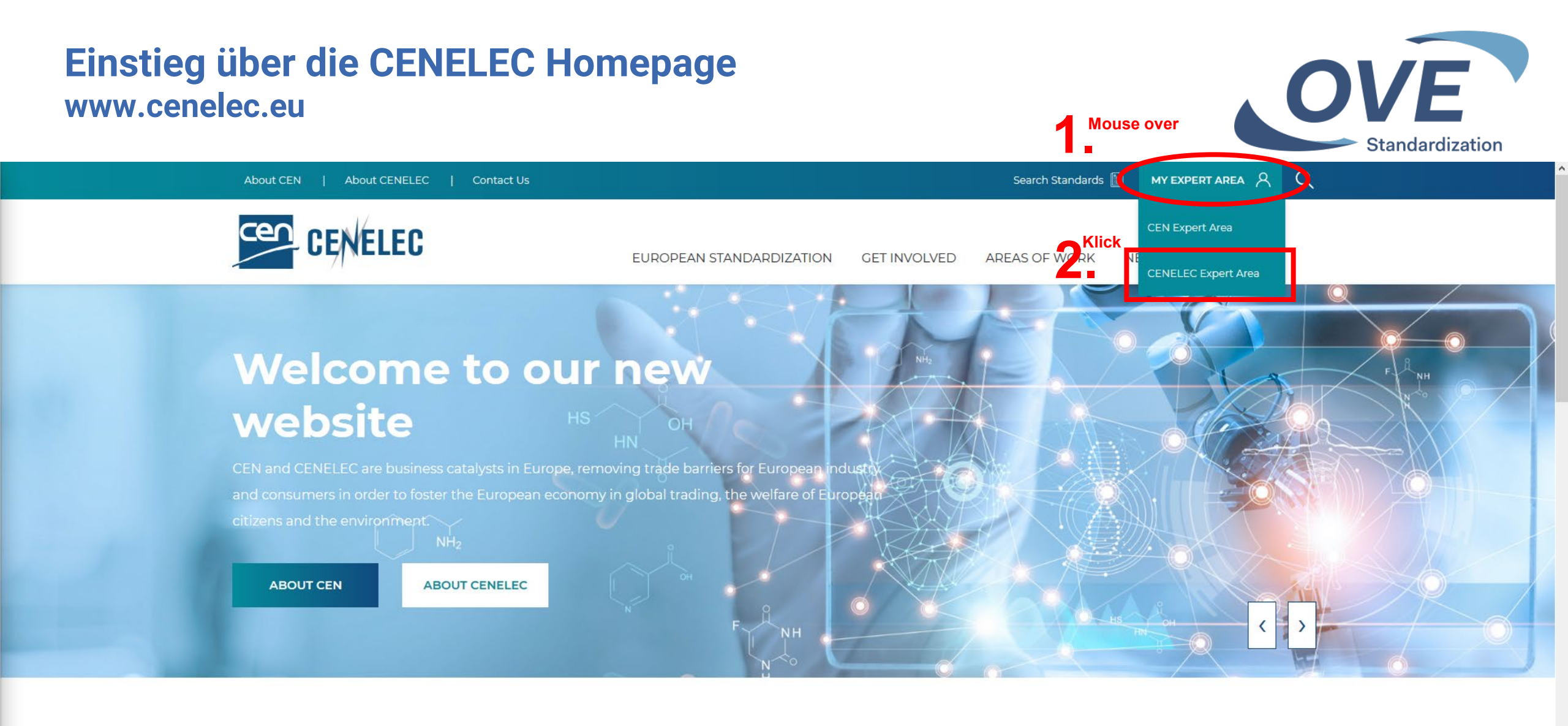

#### LATEST NEWS

VIEW ALL NEWS

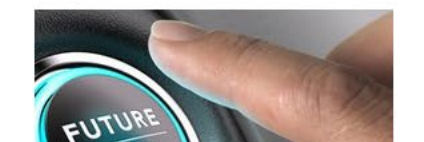

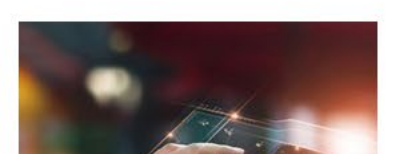

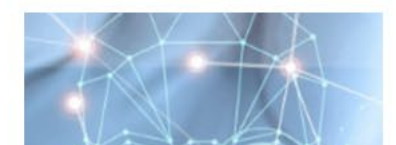

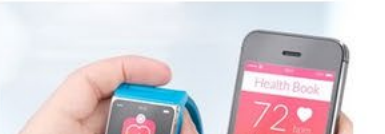

# Einstieg über die CENELEC Homepage www.cenelec.eu

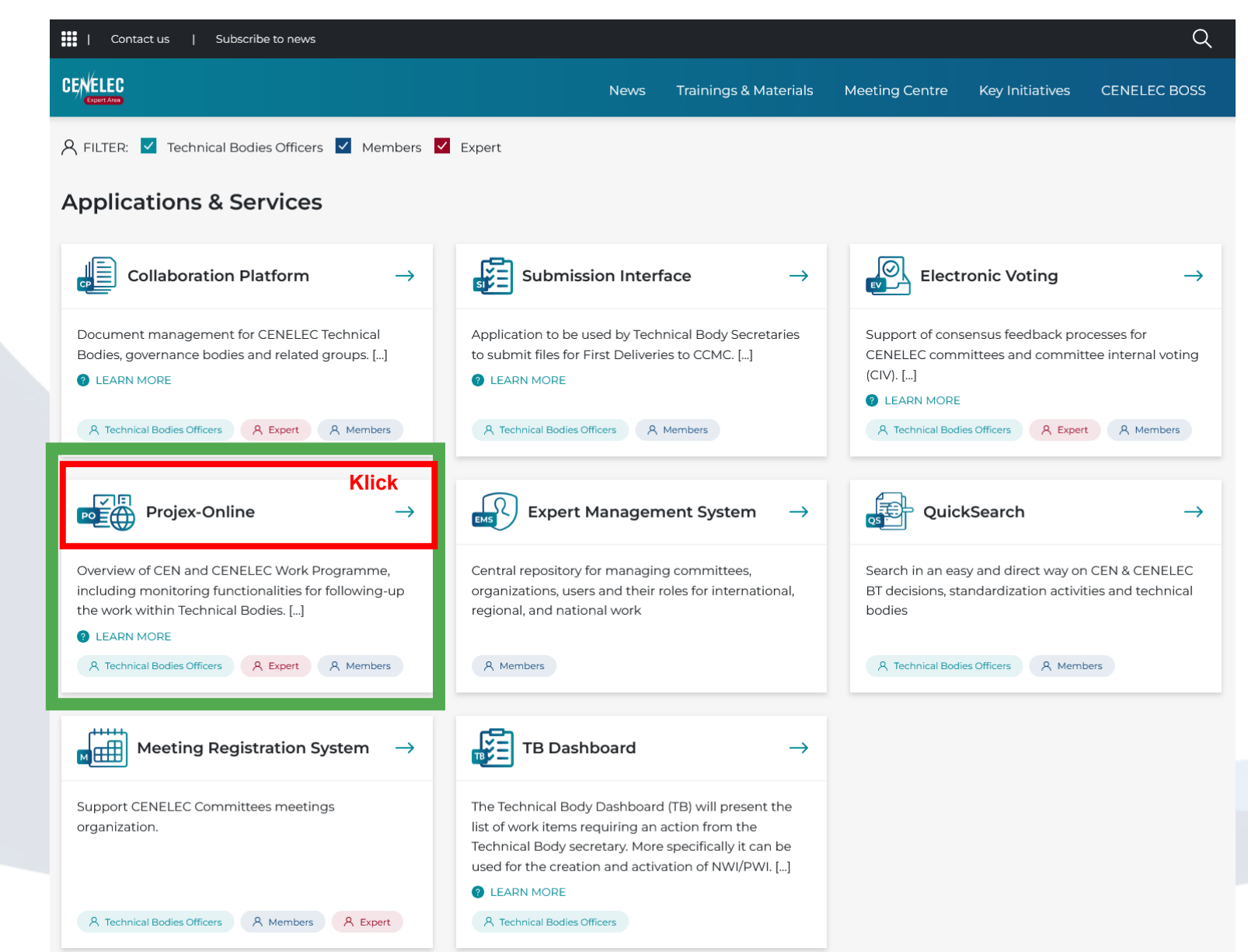

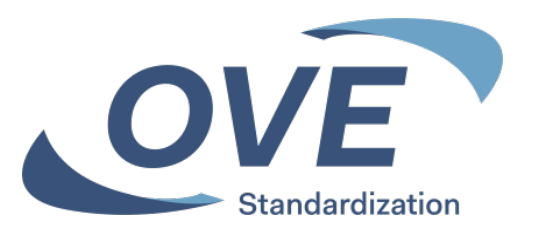

# Anmeldung bei allen Tools erforderlich

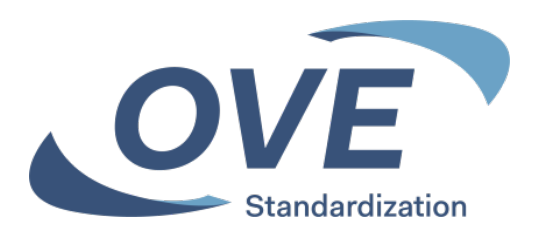

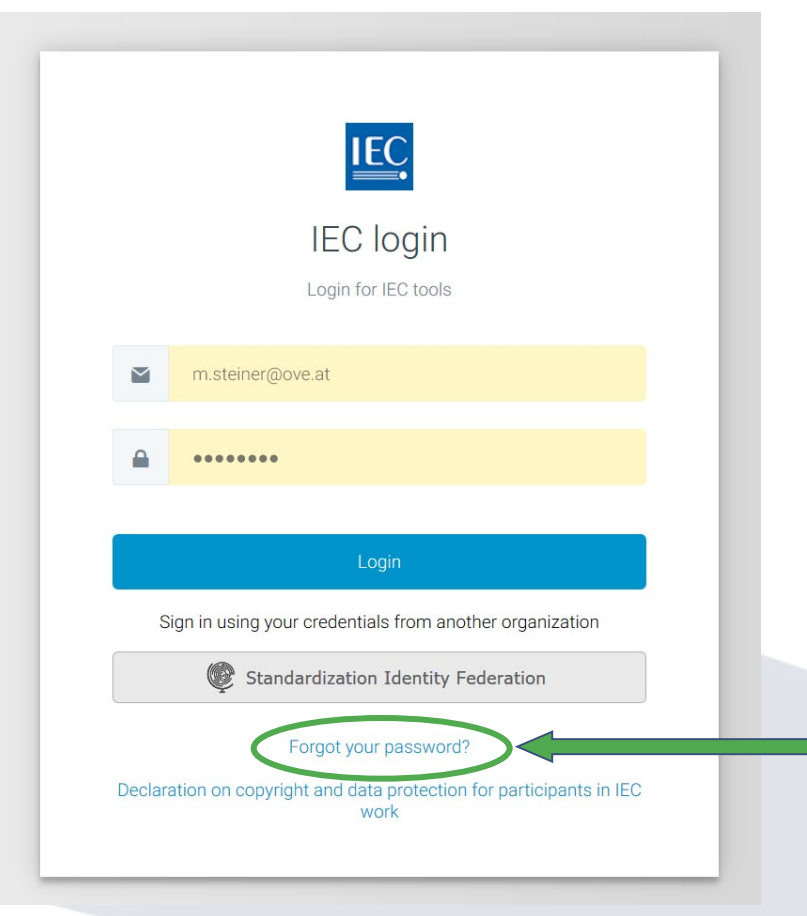

Für alle vorgestellten Tools ist die Anmeldung mit Ihren Zugangsdaten erforderlich.

Mit Ihrer E-Mail Adresse als Loginname.
 Mit Ihrem gewählten Passwort.

3. Ihre Login Daten sind am OVE-, CENELEC- und IEC-Server gleich.

Zugangsdaten erhalten alle Personen die in ein Normengremium aufgenommen wurden.

Über "Forgot your password" können Personen die in ein Gremium aufgenommen wurden beim Ersteinstieg Ihr Passwort festlegen.

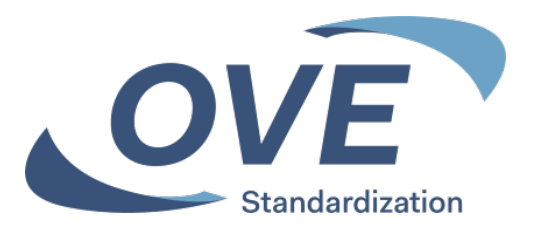

- Projex-Online
  - Daten zu Normungsprojekten bei CENELEC
  - Einstieg von CENELEC und OVE Homepage möglich

## **Projex-Online** Übersicht Suche nach Projektdaten eines TC

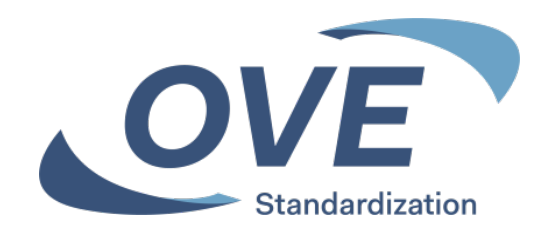

|                                                                                                    |                                                                                                 |               | 🖂 Conta                    | ct 💡 FAQ 🔮 Help         |
|----------------------------------------------------------------------------------------------------|-------------------------------------------------------------------------------------------------|---------------|----------------------------|-------------------------|
|                                                                                                    |                                                                                                 | Last update:  | 2022-03-09 🛛 🙆 Mart        | in Steiner 🛯 🔑 Sign Out |
| You are here: Home                                                                                                    | 🙆 My Projex-Online                                                                              | Simple Search | © Complex Search           | Image Quality Check     |
| My Projex-Online      My Profile      CEN CENELEC Submit                                                                                                    | CENELEC wählen, um die Suche<br>auf die Daten von CENELEC zu beschränk                          | ten           |                            |                         |
| Select favourites                                                                                                    | My Searches<br>My searches                                                                      | <b>~</b>      |                            |                         |
| 🖃 🚳 Simple Search                                                                                                    |                                                                                                 |               |                            |                         |
| Image: Select a committee       Image: Select a mandate       Image: Select a mandate       Image: Select a directive       Image: Select a directive       Image: Sel | ch sämtlichen Daten eines<br>en Komitee (z.B. TC 2)<br>By Standard reference<br>By Database id: | :             | Submit<br>Submit<br>Submit |                         |
| 🕀 🔊 Complex Search                                                                                                    |                                                                                                 |               |                            |                         |

# **Projex-Online** Suche über TC Nummer Suchergebnis ungefiltert

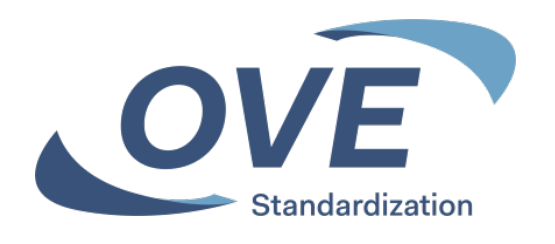

| CED or Vicini                                                                         | Duciau Online                                                                                                    |                                                                                                    |                                 |                         | 🖂 Contact 💡 F                                                                                                 | AQ 📀 Hel        |
|---------------------------------------------------------------------------------------|----------------------------------------------------------------------------------------------------|----------------------------------------------------------------------------------------------------|---------------------------------|-------------------------|----------------------------------------------------------------------------------------------------|-----------------|
| GENELE                                                                                | Projex-Online                                                                                                    |                                                                                                    |                                 | Last update: 2022-03-09 | 9 🤷 Martin Steiner                                                                                            | 🔑 Sign O        |
| are here: Home > CL                                                                   | .С/ТС 2                                                                                                    | 🙆 My Proje                                                                                                    | k-Online 🙀 Si                   | mple Search 🔎 Compl     | ex Search 🔋 Imag                                                                                              | je Quality Cheo |
| CLC/TC 2                                                                              |                                                                                                    | Suchergebnis für das CENELEC TC 2                                                                                                    |                                 |                         |                                                                                                    |                 |
| Rotating machine<br>Status:<br>Secretariat:<br>Secretary:<br>Chairperson:<br>CCMC PM: | ry<br>Active<br>CEI<br>Mrs S.M. Bono ⊠ ( s<br>Mr J. Hannuksela (F<br>M. H. Dourado ⊠ ( h<br>Alerts Technical body su | silvia.bono@it.abb.com ) (Appointed on 2021-02-01<br>I) (Appointed on 2020-04-22 , end of term of office: 20<br>adourado@cencenelec.eu )<br>ubstructure Technical body details Participation Meeti | )<br>026-04-21)<br>ngs Timeline | 🍪 Acce                  | Auto filters <ul> <li>Ongoing</li> <li>Published</li> <li>Not Active</li> <li>Under ballot</li> </ul> Apply C | lear            |
| umber of Results: 212                                                                 | Alerts: A 1 A 1                                                                                                    | <b>T</b> 4. (7)                                                                                                    | MII 04-4 💬                      | 04                      | Aut                                                                                                    | to filters 😰 😰  |
| Number W                                                                              | Reference Y                                                                                                    |                                                                                                    | wi status y                     | Standard Status Y       | Last Milestone Y                                                                                              |                 |
| 4                                                                                     | HD 53.1 SZ.1985/AZ.1989                                                                                              | Rotating electrical machines - Part 1: Rating and performance                                                                                                    | Closed                          | Withdrawn               | 99.60.0000                                                                                                    | ×               |
| 0                                                                                     | HD 53.1 52.1985                                                                                                    | Rotating electrical machines - Part 1. Rating and performance                                                                                                    | Abandanad                       | Met Bublished           | 99.00.0000                                                                                                    |                 |
| 0                                                                                     | HD 53.1 SZ.1985/prAX                                                                                                 | Rotating electrical machines - Part 1. Rating and performance                                                                                                    | Closed                          | Withdraws               | 30.99.0979                                                                                                    | 1               |
| 1                                                                                     | HD 53.1 SZ.1985/A1:1986                                                                                              | Rotaung electrical machines - Part 1: Rating and performance                                                                                                    | Closed                          | windrawn                | 99.60.0000                                                                                                    | 1               |
| 9                                                                                     | HD 53.1 SZ:1985/A3:1992                                                                                              | Rotaung electrical machines - Part 1: Rating and performance                                                                                                    | Ciosed                          | withdrawn               | 99.60.0000                                                                                                    | 1               |
| 10                                                                                    | HD 53.1 S2:1985/prAX                                                                                                 | Rotating electrical machines - Part 1: Rating and performance                                                                                                    | Abandoned                       | Not Published           | 40.60.0000                                                                                                    | -               |
| 13                                                                                    | prHD 53.1                                                                                                    | Amendment to clause 18 of EN                                                                                                    | Abandoned                       | Not Published           | 40.60.0000                                                                                                    | 常               |
| 14                                                                                    | prHD 53.1                                                                                                    | Amendment to table 1 of EN                                                                                                    | Abandoned                       | Not Published           | 40.60.0000                                                                                                    | -               |
| 15                                                                                    | prHD XXX S1                                                                                                    | Operation of a.c. motors on inverters to obtain information to<br>facilitate further study of the effects of harmonics on the                                                                      | Abandoned                       | Not Published           | 10.98.0000                                                                                                    | 倉               |

Die Suche über ein ganzes TC liefert in der Regel eine große Anzahl an Normungsprojektdaten. Es werden sämtliche jemals in diesem TC gestartete Normenprojekte angezeigt.

Um die aktuell in Bearbeitung befindlichen Normungsprojekte als Suchergebnis zu erhalten, ist zusätzlich eine Filterung erforderlich.

Dazu ist **W** "Auto filters" zu klicken, die Filteroption "Ongoing" zu wählen und mit "Apply" zu bestätigen.

Um nach aktuell in Abstimmung befindlichen Dokumenten zu suchen, wäre hier die Filteroption "Under ballot" zu wählen.

## **Projex-Online** Suche über TC Nummer Suchergebnis gefiltert nach aktuellen Normungsprojekten

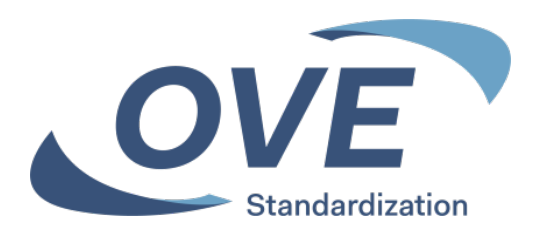

| CEO OFNELE                                                                                                    | Brojov Onlin                                                                                                    |                                                                                                    |                                                                                                    |                                                     |                                                                                                    | 🖂 Contact 💡 F/                                                                                                    | AQ 🚯 Help                                                                                                    |
|----------------------------------------------------------------------------------------------------|----------------------------------------------------------------------------------------------------|----------------------------------------------------------------------------------------------------|----------------------------------------------------------------------------------------------------|-----------------------------------------------------|----------------------------------------------------------------------------------------------------|----------------------------------------------------------------------------------------------------|----------------------------------------------------------------------------------------------------|
| GENELEI                                                                                                    | Projex-Onin                                                                                                    | IC                                                                                                    |                                                                                                    |                                                     | Last update: 2022-03-09                                                                                | ) 🙆 Martin Steiner                                                                                                    | 🔑 Sign Out                                                                                                    |
| ou are here: Home > CL                                                                                        | LC/TC 2                                                                                                    |                                                                                                    | 🛕 My Projex-                                                                                                    | Online 🛛 🏘 Si                                       | mple Search 🔎 Compl                                                                                    | ex Search 🛛 🚼 Imag                                                                                                    | e Quality Check                                                                                                    |
| CLC/TC 2<br>Rotating machine                                                                                  | ry                                                                                                    | Suchergebnis<br>mit Filter "Ong<br>Normungsproj                                                                                                    | für das CENELEC TC<br>oing" für aktuelle<br>jekte                                                                                                    | 2                                                   |                                                                                                    |                                                                                                    |                                                                                                    |
| Status:                                                                                                    | Active                                                                                                    |                                                                                                    |                                                                                                    | _                                                   | Ka Acce                                                                                                | ss to TC platform                                                                                                    |                                                                                                    |
| Secretariat:                                                                                                  | CEI                                                                                                    |                                                                                                    |                                                                                                    |                                                     |                                                                                                    |                                                                                                    |                                                                                                    |
| Secretary:                                                                                                    | Mrs S.M. Bono                                                                                                    | 🖂 ( silvia.bono@it.ab                                                                                                    | b.com ) (Appointed on 2021-                                                                                                    | 02-01)                                              |                                                                                                    |                                                                                                    |                                                                                                    |
| Chairperson:                                                                                                  | Mr J. Hannuksel                                                                                                    | la (FI) (Appointed on 2                                                                                                    | 020-04-22, end of term of off                                                                                                    | fice: 2026-04-                                      | 21)                                                                                                    |                                                                                                    |                                                                                                    |
| CCMC PM:                                                                                                    | M. H. Dourado 🛛                                                                                                    | 🖂 ( hdourado@cence                                                                                                    | nelec.eu )                                                                                                    |                                                     |                                                                                                    |                                                                                                    |                                                                                                    |
|                                                                                                    |                                                                                                    |                                                                                                    |                                                                                                    |                                                     |                                                                                                    |                                                                                                    |                                                                                                    |
| Work programme                                                                                                | Alerts Technical b                                                                                                    | ody substructure Techni                                                                                                    | cal body details Participation                                                                                                    | Meetings 1                                          | Timeline                                                                                               |                                                                                                    |                                                                                                    |
| Number of Results: 16                                                                                         |                                                                                                    |                                                                                                    | 1                                                                                                    |                                                     |                                                                                                    |                                                                                                    |                                                                                                    |
| tarmoor of recounter. To T                                                                                    | Alerts: 🔼 1                                                                                                    |                                                                                                    |                                                                                                    |                                                     |                                                                                                    | W Auto                                                                                                    | o filters 📧 🕎                                                                                                    |
| MI Number 🖗                                                                                                   | Alerts: Alerts: Alerts | Title                                                                                                    |                                                                                                    | WI Status ү                                         | Standard Status 🍸                                                                                      | The Autor Autor Au | o filters 底 📧                                                                                                    |
| MI Number<br>60470                                                                                            | Alerts: Alerts: Alerts | Title<br>Rotating electrical machin<br>performance                                                                                                    | es - Part 1: Rating and                                                                                                    | WI Status γ<br>Active                               | Standard Status ү<br>Not Published                                                                     | Vauta Auto<br>Last Milestone V<br>50.60.0000                                                                                                    | o filters 🚉 📖                                                                                                    |
| WI Number         Y           60470         68572                                                             | Alerts: Alerts: Alerts | Title<br>Rotating electrical machin<br>performance<br>Rotating electrical machin<br>of construction, mounting<br>position (IM Code)                                                                                         | es - Part 1: Rating and<br>es - Part 7: Classification of types<br>arrangements and terminal box                                                                                                    | WI Status 🖓<br>Active<br>Active                     | Standard Status 🍸<br>Not Published<br>Not Published                                                    | Autr     Last Milestone      50.60.0000     60.55.0000                                                                                                    | o filters 🕵 🗐                                                                                                    |
| WI Number         Y           60470         68572           68693         •                                   | Alerts: Alerts: Alerts | Title W<br>Rotating electrical machin<br>performance<br>Rotating electrical machin<br>of construction, mounting<br>position (IM Code)<br>Rotating electrical machin                                                         | es - Part 1: Rating and<br>es - Part 7: Classification of types<br>arrangements and terminal box<br>es - Part 11: Thermal protection                                                                                        | WI Status γ<br>Active<br>Active<br>Active           | Standard Status 🍸<br>Not Published<br>Not Published<br>Not Published                                   | Aut     Last Milestone      F     50.60.0000     60.55.0000     50.60.0000                                                                                                    | filters 🕵 🗐                                                                                                    |
| WI Number         Y           60470         68572           68693         68956                               | Alerts: Alerts: Alerts | Title<br>Rotating electrical machin<br>performance<br>Rotating electrical machin<br>of construction, mounting<br>position (IM Code)<br>Rotating electrical machin<br>Rotating electrical machin<br>ZU einem                 | es - Part 1: Rating and<br>es - Part 7: Classification of types<br>arrangements and terminal box<br>es - Part 11: Thermal protection<br>es - Part 33: Synchronous<br>motor-generators - Specific                            | WI Status 🍸<br>Active<br>Active<br>Active<br>Active | Standard Status<br>Not Published<br>Not Published<br>Not Published<br>Not Published                    | Aut           Last Milestone           50.60.0000           60.55.0000           50.60.0000           60.55.0000                                                                                                    | filters 🕵 🗐                                                                                                    |
| WI Number         Y           60470         68572           68693         68956           70138         70138 | Alerts: Alerts: Alerts | Title<br>Rotating electrical machin<br>performance<br>Rotating electrical machin<br>of construction, mounting<br>position (IM Code)<br>Rotating electrical machin<br>Rotating electrical machin<br>zu einem<br>ojekt die WI | es - Part 1: Rating and<br>es - Part 7: Classification of types<br>arrangements and terminal box<br>es - Part 11: Thermal protection<br>es - Part 33: Synchronous<br>motor-generators - Specific<br>es - Part 1: Rating and | WI Status 🍸<br>Active<br>Active<br>Active<br>Active | Standard Status 🍸<br>Not Published<br>Not Published<br>Not Published<br>Not Published<br>Not Published | Aut     Last Milestone      Aut     50.60.0000     60.55.0000     60.55.0000     60.55.0000     50.60.0000                                                                                                    | filters   Image: state state st |

# **Projex-Online – Detaildaten zu einem Normungsprojekt**

| otating electrical mach                                                                                                    | ines - Part 11: Thermal prot                                                     | ection                                                           |                                                                                                    |                                             |                                                                                                    | ŀ                              | Access to curr<br>(authorised user                                                             | ent document(s)<br>s only)                                                                                                    |
|----------------------------------------------------------------------------------------------------|----------------------------------------------------------------------------------|------------------------------------------------------------------|----------------------------------------------------------------------------------------------------|---------------------------------------------|----------------------------------------------------------------------------------------------------|--------------------------------|------------------------------------------------------------------------------------------------|----------------------------------------------------------------------------------------------------|
| Responsible:<br>Wl/Standard status:<br>Category:<br>Last Milestone:                                                                                                    | CLC/TC 2<br>Active/Not Published<br>Main<br>50.60.0000 realized<br>on 2020-08-21 | Drafting: -<br>Track: E<br>Parallel: F<br>Next Milestone: 6<br>f | Project Le<br>EN/CDV+FDIS<br>FA/IEC Lead Contact p<br>30.55.0000 planned<br>for                                                                                                    | eader: -                                    | Header Buttons klic<br>weitere Information<br>Normungsprojekt.                                                                                                    | <mark>ken</mark> für<br>en zum |                                                                                                |                                                                                                    |
| Plan (Milestones) WI                                                                                                    | Plan (All) Title/Scope EC                                                        | EFTA relations Consult                                           | ants Parallel WI relations Standstill & De                                                                                                    | viation Decisions Classifications Remarks R | eleased Documents Technical Body                                                                                                    | Timeline                       |                                                                                                |                                                                                                    |
| eline:                                                                                                    |                                                                                  |                                                                  |                                                                                                    |                                             |                                                                                                    |                                |                                                                                                |                                                                                                    |
| Realized                                                                                                    |                                                                                  |                                                                  |                                                                                                    | •                                           |                                                                                                    | // vote on CE                  | v                                                                                              | // vote on FDIS                                                                                                    |
| Planned 🔘                                                                                                    |                                                                                  |                                                                  |                                                                                                    |                                             |                                                                                                    |                                |                                                                                                |                                                                                                    |
| 2017                                                                                                    | 2                                                                                | 018                                                              |                                                                                                    | 2019                                        |                                                                                                    | 2020                           |                                                                                                |                                                                                                    |
| Note: Move your mous                                                                                                    | e over the milestones for more deta<br>creation/Confirmation: 39                 | ils                                                              |                                                                                                    | Blauer Te<br>grüner Te                      | xt – aktueller Entwickl<br>xt – nächster Entwick                                                                                                    | ungsschritt<br>ungsschritt     |                                                                                                |                                                                                                    |
|                                                                                                    | Phase                                                                            |                                                                  |                                                                                                    | Event (Milestones)                          | Stage-Code                                                                                                    | Initial plan                   | Realized                                                                                       | Adjusted pla                                                                                                    |
|                                                                                                    |                                                                                  |                                                                  |                                                                                                    |                                             |                                                                                                    |                                |                                                                                                |                                                                                                    |
| Proposal and decision on \                                                                                                    | WI                                                                               |                                                                  | Proposal of Preliminary WI                                                                                                    |                                             | 00.60.0000                                                                                                    |                                |                                                                                                |                                                                                                    |
| roposal and decision on \                                                                                                    | WI                                                                               |                                                                  | Proposal of Preliminary WI<br>Proposal of WI for approval                                                                                                    |                                             | 00.60.0000                                                                                                    |                                | 2019 12 10                                                                                     | 2010 12 10                                                                                                    |
| roposal and decision on \                                                                                                    | WI                                                                               |                                                                  | Proposal of Preliminary WI<br>Proposal of WI for approval<br>Decision on WI Proposal<br>Circulation of 1st WD                                                                                                    |                                             | 00.60.0000 10.00.0000 10.99.0000 20.60.0979                                                                                                    |                                | 2018-12-10                                                                                     | 2018-12-10                                                                                                    |
| Proposal and decision on \<br>Prafting of 1st working doc                                                                                                    | WI<br>:                                                                          |                                                                  | Proposal of Preliminary WI<br>Proposal of WI for approval<br>Decision on WI Proposal<br>Circulation of 1st WD<br>Dispatch CDV draft to CMC                                                                                                    |                                             | 00.60.0000<br>10.00.0000<br>10.99.0000<br>20.60.0979<br>30.99.0979                                                                                                    |                                | 2018-12-10                                                                                     | 2018-12-10<br>2019-06-11<br>2020-01-28                                                                                                    |
| Proposal and decision on \<br>Drafting of 1st working doc<br>Consensus and consolidat<br>// vote on CDV                                                                                                    | WI<br>:<br>ion                                                                   |                                                                  | Proposal of Preliminary WI<br>Proposal of WI for approval<br>Decision on WI Proposal<br>Circulation of 1st WD<br>Dispatch CDV draft to CMC<br>Submission to // yote on CDV                                                                                                    |                                             | 00.60.0000<br>10.00.0000<br>20.60.0979<br>30.99.0979<br>40.20.0000                                                                                                    |                                | 2018-12-10<br>2020-01-28<br>2020-01-31                                                         | 2018-12-10<br>2019-06-11<br>2020-01-28<br>2020-01-37                                                                                                    |
| Proposal and decision on N<br>Prafting of 1st working doc<br>Consensus and consolidat<br>// vote on CDV                                                                                                    | WI<br>:<br>ion                                                                   |                                                                  | Proposal of Preliminary WI<br>Proposal of WI for approval<br>Decision on WI Proposal<br>Circulation of 1st WD<br>Dispatch CDV draft to CMC<br>Submission to // vote on CDV<br>Closure of // vote on CDV                                                                                                    |                                             | 00.60.0000<br>10.00.0000<br>20.60.0979<br>30.99.0979<br>40.20.0000<br>40.60.0000                                                                                                    |                                | 2018-12-10<br>2020-01-28<br>2020-01-31<br>2020-04-24                                           | 2018-12-10<br>2019-06-1<br>2020-01-20<br>2020-01-3<br>2020-04-20                                                                                                    |
| Proposal and decision on N<br>Prafting of 1st working doc<br>Consensus and consolidat<br>// vote on CDV<br>inalization of draft for FDI                                                                                                    | WI<br>ion<br>S                                                                   |                                                                  | Proposal of Preliminary WI<br>Proposal of WI for approval<br>Decision on WI Proposal<br>Circulation of 1st WD<br>Dispatch CDV draft to CMC<br>Submission to // vote on CDV<br>Closure of // vote on CDV<br>Dispatch FDIS draft to CMC                                                                                                    |                                             | 00.60.0000<br>10.00.0000<br>20.60.0979<br>30.99.0979<br>40.20.0000<br>40.60.0000<br>45.99.0979                                                                                                    |                                | 2018-12-10<br>2020-01-28<br>2020-01-31<br>2020-04-24<br>2020-07-07                             | 2018-12-1<br>2019-06-1<br>2020-01-2<br>2020-01-3<br>2020-04-2<br>2020-07-0                                                                                                    |
| roposal and decision on N<br>Prafting of 1st working doc<br>consensus and consolidat<br>// vote on CDV<br>inalization of draft for FDI<br>// vote on FDIS                                                                                    | WI<br>ion<br>S                                                                   |                                                                  | Proposal of Preliminary WI<br>Proposal of WI for approval<br>Decision on WI Proposal<br>Circulation of 1st WD<br>Dispatch CDV draft to CMC<br>Submission to // vote on CDV<br>Closure of // vote on CDV<br>Dispatch FDIS draft to CMC<br>Submission to // vote on FDIS                                                                                                    |                                             | 00.60.0000<br>10.00.0000<br>20.60.0979<br>30.99.0979<br>40.20.0000<br>40.60.0000<br>45.99.0979<br>50.20.0000                                                                                                    |                                | 2018-12-10<br>2020-01-28<br>2020-01-31<br>2020-04-24<br>2020-07-07<br>2020-07-10               | 2018-12-1<br>2019-06-1<br>2020-01-2<br>2020-01-3<br>2020-04-2<br>2020-07-0<br>2020-07-1                                                                                            |
| roposal and decision on N<br>Prafting of 1st working doc<br>consensus and consolidat<br>// vote on CDV<br>inalization of draft for FDI<br>// vote on FDIS                                                                                    | WI<br>ion<br>S                                                                   |                                                                  | Proposal of Preliminary WI<br>Proposal of WI for approval<br>Decision on WI Proposal<br>Circulation of 1st WD<br>Dispatch CDV draft to CMC<br>Submission to // vote on CDV<br>Closure of // vote on CDV<br>Dispatch FDIS draft to CMC<br>Submission to // vote on FDIS<br>Closure of // vote on FDIS                                                                                                    |                                             | 00.60.0000<br>10.00.0000<br>20.60.0979<br>30.99.0979<br>40.20.0000<br>40.60.0000<br>45.99.0979<br>50.20.0000<br>50.60.0000                                                                                                    |                                | 2018-12-10<br>2020-01-28<br>2020-01-31<br>2020-04-24<br>2020-07-07<br>2020-07-10<br>2020-08-21 | 2018-12-10<br>2019-06-1<br>2020-01-20<br>2020-01-3<br>2020-04-20<br>2020-07-0<br>2020-07-10<br>2020-07-10                                                                          |
| Proposal and decision on N<br>Prafting of 1st working doc<br>consensus and consolidat<br>// vote on CDV<br>inalization of draft for FDI<br>// vote on FDIS<br>inalization of standard                                                        | WI<br>:<br>ion<br>S                                                              |                                                                  | Proposal of Preliminary WI<br>Proposal of WI for approval<br>Decision on WI Proposal<br>Circulation of 1st WD<br>Dispatch CDV draft to CMC<br>Submission to // vote on CDV<br>Closure of // vote on CDV<br>Dispatch FDIS draft to CMC<br>Submission to // vote on FDIS<br>Closure of // vote on FDIS<br>DOR/Ratification                                                                                                    |                                             | 00.60.0000           10.00.0000           10.99.0000           20.60.0979           30.99.0979           40.20.0000           40.60.0000           45.99.0979           50.20.0000           50.60.0000           60.55.0000                                                                                     |                                | 2018-12-10<br>2020-01-28<br>2020-01-31<br>2020-04-24<br>2020-07-07<br>2020-07-10<br>2020-08-21 | 2018-12-1<br>2019-06-1<br>2020-01-2<br>2020-01-3<br>2020-04-2<br>2020-07-0<br>2020-07-1<br>2020-08-2<br>2020-08-2<br>2020-09-2                                                     |
| Proposal and decision on N<br>Prafting of 1st working doc<br>Consensus and consolidat<br>// vote on CDV<br>inalization of draft for FDI<br>// vote on FDIS<br>inalization of standard                                                        | WI<br>:<br>ion<br>S                                                              |                                                                  | Proposal of Preliminary WI<br>Proposal of WI for approval<br>Decision on WI Proposal<br>Circulation of 1st WD<br>Dispatch CDV draft to CMC<br>Submission to // vote on CDV<br>Closure of // vote on CDV<br>Dispatch FDIS draft to CMC<br>Submission to // vote on FDIS<br>Closure of // vote on FDIS<br>DOR/Ratification<br>DAV/Definitive text available                                                                                                    |                                             | 00.60.0000           10.00.0000           10.99.0000           20.60.0979           30.99.0979           40.20.0000           40.60.0000           45.99.0979           50.20.0000           50.60.0000           60.55.0000           60.60.0000                                                                | 2017-07-31                     | 2018-12-10<br>2020-01-28<br>2020-01-31<br>2020-04-24<br>2020-07-07<br>2020-07-10<br>2020-08-21 | 2018-12-1<br>2019-06-1<br>2020-01-2<br>2020-01-3<br>2020-04-2<br>2020-07-0<br>2020-07-1<br>2020-08-2<br>2020-09-2<br>2020-11-2                                                     |
| Proposal and decision on N<br>Drafting of 1st working doc<br>Consensus and consolidat<br>// vote on CDV<br>Finalization of draft for FDI<br>// vote on FDIS<br>Finalization of standard<br>Publication                                       | WI<br>ion<br>S                                                                   |                                                                  | Proposal of Preliminary WI         Proposal of WI for approval         Decision on WI Proposal         Circulation of 1st WD         Dispatch CDV draft to CMC         Submission to // vote on CDV         Closure of // vote on CDV         Dispatch FDIS draft to CMC         Submission to // vote on FDIS         Closure of // vote on FDIS         Closure of // vote on FDIS         DOR/Ratification         DAV/Definitive text available         DOA/Announcement                                                                                                    |                                             | 00.60.0000           10.00.0000           10.99.0000           20.60.0979           30.99.0979           40.20.0000           40.60.0000           45.99.0979           50.20.0000           50.60.0000           60.55.0000           60.60.0000           60.55.0000           60.531.0000                     | 2017-07-31                     | 2018-12-10<br>2020-01-28<br>2020-01-31<br>2020-04-24<br>2020-07-07<br>2020-07-10<br>2020-08-21 | 2018-12-1<br>2019-06-1<br>2020-01-2<br>2020-01-3<br>2020-04-2<br>2020-07-0<br>2020-07-1<br>2020-08-2<br>2020-09-2<br>2020-01-2<br>2020-11-2<br>2021-02-2                           |
| Proposal and decision on N<br>Drafting of 1st working doc<br>Consensus and consolidat<br>// vote on CDV<br>Finalization of draft for FDI<br>// vote on FDIS<br>Finalization of standard<br>Publication                                       | WI<br>:<br>ion<br>S                                                              |                                                                  | Proposal of Preliminary WI         Proposal of WI for approval         Decision on WI Proposal         Circulation of 1st WD         Dispatch CDV draft to CMC         Submission to // vote on CDV         Closure of // vote on CDV         Dispatch FDIS draft to CMC         Submission to // vote on FDIS         Closure of // vote on FDIS         Closure of // vote on FDIS         DOR/Ratification         DAV/Definitive text available         DOA/Announcement         DOP/Completion all nat. publ. (M)                                                                               |                                             | 00.60.0000           10.00.0000           10.99.0000           20.60.0979           30.99.0979           40.20.0000           40.60.0000           45.99.0979           50.20.0000           60.55.0000           60.655.0000           65.31.0000           65.51.0000                                          | 2017-07-31                     | 2018-12-10<br>2020-01-28<br>2020-01-31<br>2020-04-24<br>2020-07-07<br>2020-07-10<br>2020-08-21 | 2018-12-1<br>2019-06-1<br>2020-01-2<br>2020-01-3<br>2020-04-2<br>2020-07-0<br>2020-07-11<br>2020-08-2<br>2020-09-2<br>2020-09-2<br>2020-11-2<br>2021-02-2<br>2021-05-2             |
| Proposal and decision on N<br>Drafting of 1st working doc<br>Consensus and consolidat<br>// vote on CDV<br>Finalization of draft for FDI<br>// vote on FDIS<br>Finalization of standard<br>Publication<br>Withdrawal of nat. stand           | WI<br>ion<br>S                                                                   |                                                                  | Proposal of Preliminary WI         Proposal of WI for approval         Decision on WI Proposal         Circulation of 1st WD         Dispatch CDV draft to CMC         Submission to // vote on CDV         Closure of // vote on CDV         Dispatch FDIS draft to CMC         Submission to // vote on FDIS         Closure of // vote on FDIS         Closure of // vote on FDIS         Closure of // vote on FDIS         DOR/Ratification         DAV/Definitive text available         DOA/Announcement         DOP/Completion all nat. publ. (M)         DOW/Completion withdrawal nat.std. |                                             | 00.60.0000           10.00.0000           10.99.0000           20.60.0979           30.99.0979           40.20.0000           40.60.0000           45.99.0979           50.20.0000           50.60.0000           60.55.0000           60.55.0000           65.51.0000           65.51.0000           65.62.0000 | 2017-07-31                     | 2018-12-10<br>2020-01-28<br>2020-01-31<br>2020-04-24<br>2020-07-07<br>2020-07-10<br>2020-08-21 | 2018-12-1<br>2019-06-1<br>2020-01-2<br>2020-01-3<br>2020-07-0<br>2020-07-0<br>2020-07-1<br>2020-08-2<br>2020-09-2<br>2020-11-2<br>2020-11-2<br>2021-05-2<br>2021-05-2              |
| Proposal and decision on N<br>Drafting of 1st working doc<br>Consensus and consolidat<br>// vote on CDV<br>Finalization of draft for FDI<br>// vote on FDIS<br>Finalization of standard<br>Publication<br>Withdrawal of nat. stand<br>Review | WI<br>ion<br>S                                                                   |                                                                  | Proposal of Preliminary WI         Proposal of WI for approval         Decision on WI Proposal         Circulation of 1st WD         Dispatch CDV draft to CMC         Submission to // vote on CDV         Closure of // vote on CDV         Dispatch FDIS draft to CMC         Submission to // vote on FDIS         Closure of // vote on FDIS         Closure of // vote on FDIS         Closure of // vote on FDIS         DOR/Ratification         DAV/Definitive text available         DOA/Announcement         DOP/Completion all nat. publ. (M)         DOW/Completion withdrawal nat.std. |                                             | 00.60.0000<br>10.00.0000<br>10.99.0000<br>20.60.0979<br>30.99.0979<br>40.20.0000<br>40.60.0000<br>45.99.0979<br>50.20.0000<br>50.60.0000<br>60.55.0000<br>60.55.0000<br>65.51.0000<br>65.51.0000<br>65.62.0000<br>90.00.0000                                                                                     | 2017-07-31                     | 2018-12-10<br>2020-01-28<br>2020-01-31<br>2020-04-24<br>2020-07-07<br>2020-07-10<br>2020-08-21 | 2018-12-1<br>2019-06-1<br>2020-01-2<br>2020-01-3<br>2020-04-2<br>2020-07-0<br>2020-07-1<br>2020-08-2<br>2020-09-2<br>2020-11-2<br>2021-02-2<br>2021-05-2<br>2021-05-2<br>2025-11-2 |

# **Projex-Online** Suche nach Normnummer

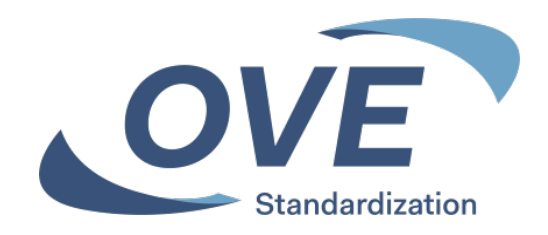

|                      | 🖂 Contact 💡 FAQ 👲 Help                                                      |
|----------------------|-----------------------------------------------------------------------------|
|                      | Last update: 2022-03-09 🛛 🙆 Martin Steiner 🄑 Sign Out                       |
| You are here: Home   | 🐣 My Projex-Online 🛛 🏘 Simple Search 🖉 Complex Search 📑 Image Quality Check |
| E A My Projex-Online | C wählen, um die Suche                                                      |
| My Profile auf die D | aten von CENELEC zu beschränken                                             |
| CEN CENELEC Submit   |                                                                             |
|                      |                                                                             |
| My Favourites        | My Searches                                                                 |
| Select favourite     | My searches                                                                 |
|                      |                                                                             |
| E 🛞 Simple Search    |                                                                             |
| Quick Navigation     | Quick Search                                                                |
| Select a committee 🗸 | By Work Item number: Submit                                                 |
| Select a mandate V   | By Standard reference: 50110 Submit Normnummer                              |
| Select a directive   | By Database id: Submit                                                      |
| L                    | eingeben, dan                                                               |
|                      | klicken                                                                     |

#### **Projex-Online** Suche nach Normnummer Suchergebnis ungefiltert

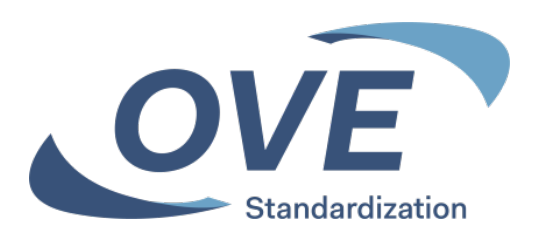

|                                                                                                    |                                                                                                    |                                                                                                    |                                                     | Last update: 2022-03-0              | 9 🛕 Martin Steiner                                                                                            | 🔑 Sign Ou                                      |
|----------------------------------------------------------------------------------------------------|----------------------------------------------------------------------------------------------------|----------------------------------------------------------------------------------------------------|-----------------------------------------------------|-------------------------------------|----------------------------------------------------------------------------------------------------|------------------------------------------------|
| re here: Home > S                                                                                                    | Simple Search                                                                                         | 🙆 My Proj                                                                                                    | ex-Online 🛛 🏘 Si                                    | mple Search 🛛 🔎 Comp                | lex Search 🛛 🚼 Imag                                                                                           | ge Quality Chec                                |
| <ul> <li>Simple Searce</li> <li>Quick Naviga</li> <li>Select a commandation</li> <li>Select a mandation</li> <li>Select a direction</li> </ul> | th<br>ation<br>ittee v<br>ate v<br>ive v<br>Operation of elect                                        | P Quick<br>By Work<br>By Stand<br>By Datab                                                                                                    | Search<br>Item number:<br>ard reference:<br>ase id: | 50110                               | Auto f     Ongoing     Ongoing     Ongoing     Ondo     Publishe     Ondo     Not Acti     Ounder b     Apply | filters S<br>g<br>ed<br>ive<br>ballot<br>Clear |
| mber of Results: 11                                                                                                    | Alerts: 0                                                                                             | Title 🐨                                                                                                    | WI Status 🐨                                         | Standard Status 🗑                   | l ast Milestone 🖤                                                                                             | Auto filters                                   |
| 74962                                                                                                    | prEN 50110-2                                                                                          | Operation of electrical installations - Part 2: National annexes                                                                                              | Active                                              | Not Published                       | 10.99.0000                                                                                                    |                                                |
| 21083                                                                                                    | EN 50110-2:2010                                                                                       | Operation of electrical installations - Part 2: National annexes                                                                                              | Active                                              | Published                           | 60.60.0000                                                                                                    |                                                |
| 21676                                                                                                    | EN 50110-1:2013                                                                                       | Operation of electrical installations - Part 1: General<br>requirements                                                                                       | Active                                              | Published                           | 60.60.0000                                                                                                    | Â                                              |
| 13757                                                                                                    | EN 50110-1:2004                                                                                       | Operation of electrical installations                                                                                                    | Closed                                              | Withdrawn                           | 99.60.0000                                                                                                    |                                                |
|                                                                                                    | prEN 50110-1                                                                                          | Operation of electrical installations                                                                                                    | Active                                              | Not Published                       | 40.10.6001                                                                                                    |                                                |
| 70639                                                                                                    |                                                                                                    | Operation of electrical installations - Part 2: National annexes                                                                                              | Active                                              | Published                           | 60.60.0000                                                                                                    | *                                              |
| 70639<br>63273                                                                                                    | EN 50110-2:2021                                                                                       |                                                                                                    |                                                     |                                     |                                                                                                    |                                                |
| 70639<br>63273<br>6183                                                                                                    | EN 50110-2:2021<br>EN 50110-2:1996                                                                    | Operation of electrical installations (national annexes)                                                                                                    | Closed                                              | Withdrawn                           | 99.60.0000                                                                                                    |                                                |
| 70639<br>63273<br>6183<br>2291                                                                                                    | EN 50110-2:2021<br>EN 50110-2:1996<br>EN 50110-1:1996                                                 | Operation of electrical installations (national annexes)<br>Operation of electrical installations                                                             | Closed<br>Closed                                    | Withdrawn<br>Withdrawn              | 99.60.0000<br>99.60.0000                                                                                      |                                                |
| 70639<br>63273<br>6183<br>2291<br>25872                                                                                                    | EN 50110-2:2021<br>EN 50110-2:1996<br>EN 50110-1:1996<br>EN 50110-<br>2:1996/corrigendum<br>Feb. 2001 | Operation of electrical installations (national annexes)<br>Operation of electrical installations<br>Operation of electrical installations (national annexes) | Closed<br>Closed<br>Closed                          | Withdrawn<br>Withdrawn<br>Withdrawn | 99.60.0000<br>99.60.0000<br>99.60.0000                                                                        | 食食                                             |

Die Suche nach einer Normnummer liefert alle jemals gestarteten Projekte zu der eingegebenen Normnummer.

Um die aktuell in Bearbeitung befindlichen Normenprojekte zu der Normnummer als Suchergebnis zu erhalten, ist zusätzlich eine Filterung erforderlich.

Dazu ist **Auto filters**" zu klicken, die Filteroption "Ongoing" zu wählen und mit "Apply" zu bestätigen.

Soll bei einer Normenreihe nur der interessierende Teil gesucht werden, so ist nach dem Normenteil noch ein ":" einzugeben => z.B.: 50110-1:

# **Projex-Online** Suche nach Normnummer Suchergebnis gefiltert nach aktuellen Normungsprojekten

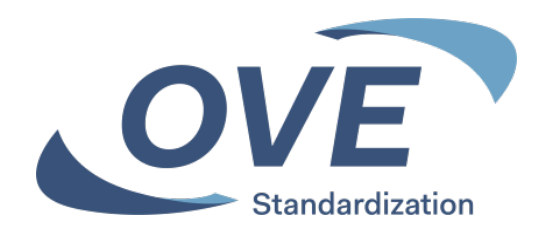

| CENELE                                                | C Projex-Or                                                                                                    | nline                                                                                 |                                           |                                      | Last                           | Contact 💡 F                                  | AQ 📀 Help                    |                                                                                                    |
|-------------------------------------------------------|----------------------------------------------------------------------------------------------------|---------------------------------------------------------------------------------------|-------------------------------------------|--------------------------------------|--------------------------------|----------------------------------------------|------------------------------|----------------------------------------------------------------------------------------------------|
| u ara harau Harra N O                                 |                                                                                                    |                                                                                       | A My Drojev                               | Online 🔊 S                           | imple Search                   | Nartin Steiner                               | Sign Out                     | _                                                                                                    |
| ∃ 🛞 Simple Searc                                      | h<br>ation                                                                                                    |                                                                                       | Quick Se                                  | earch                                |                                | Auto                                         | filters 🛛                    |                                                                                                    |
| Select a commi<br>Select a manda<br>Select a directiv | ittee   ittee  ittee  i | ectrical installations                                                                | By Work Ite<br>By Standard<br>By Database | m number:<br>d reference: (<br>e id: | 50110                          | O Publish<br>O Not Act<br>O Under I<br>Apply | ed<br>ive<br>pallot<br>Clear | You are here: Home                                                                                    |
| umber of Results: 2 A                                 | Alerts: 0<br>Reference W                                                                                                    | Title 🍸                                                                               |                                           | WI Status ү                          | Standard Status 🍸              | Last Milestone 🍸                             | Auto filters                 | Select favourite                                                                                      |
| 74962<br>70639                                        | prEN 50110-2<br>prEN 50110-1                                                                                                    | Operation of electrical installations - Part<br>Operation of electrical installations | 2: National annexes                       | Active<br>Active                     | Not Published<br>Not Published | 10.99.0000<br>40.10.6001                     | *                            |                                                                                                    |
|                                                       | Für die Dat<br>Normenpro<br>klicken.                                                                                                    | en zu einem<br>jekt die WI Number                                                     |                                           |                                      |                                |                                              |                              | Tipp:<br>Ein Normungsprojekt kann<br>durch klicken des<br>Sternsymbols als Favorit<br>gesetzt werden. |
|                                                       |                                                                                                    |                                                                                       |                                           |                                      |                                |                                              |                              | Beim nächsten Aufruf kann in<br>der Suchmaske unter Favoriten<br>direkt auf das Normenprojekt         |

# **Projex-Online – Detaildaten zu einem Normungsprojekt**

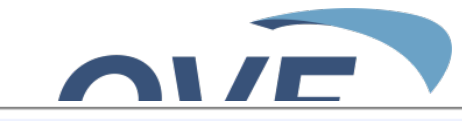

| 😭 70639 - prEN 50110                | -1                                    |                     |                            |                                  |                                 |                   |                    |                 |               |
|-------------------------------------|---------------------------------------|---------------------|----------------------------|----------------------------------|---------------------------------|-------------------|--------------------|-----------------|---------------|
| Operation of electrical insta       | Illations                             |                     |                            |                                  |                                 |                   |                    |                 |               |
| Responsible:<br>WI/Standard status: | CLC/BTTF 62-3<br>Active/Not Published | Drafting:<br>Track: | -<br>EN/ENQ+FV             | Project Leader:                  | -                               |                   |                    |                 | _             |
| Category:                           | Main                                  | Parallel:           | No                         | Contact point:                   | Mrs C. Palagi 🖂 ( cpalagi@c     | encenelec.eu)     | Header Butto       | ons klicken für | ·             |
| Last Milestone:                     | 40.10.6001 realized                   | Next Milestone:     | 40.20.0000 planned         |                                  |                                 |                   | weitere Infor      | mationen zum    | 1             |
|                                     | on 2022-01-20                         |                     | for 2022-03-18             |                                  |                                 |                   | Normungspr         | ojekt.          |               |
|                                     |                                       |                     |                            |                                  |                                 |                   |                    |                 |               |
| WI Plan (Milestones) WI Plan        | n (All) Title/Scope EC/EF             | TA relations Cons   | ultants WI relations S     | Standstill & Deviation Decisions | Classifications Remarks Release | d Documents Techr | ical Body Timeline |                 |               |
| Timeline:                           |                                       |                     |                            |                                  |                                 |                   |                    | -               |               |
|                                     |                                       |                     |                            |                                  |                                 |                   |                    |                 |               |
| Realized 🔵                          |                                       |                     |                            |                                  |                                 |                   |                    | IQ 1            |               |
|                                     |                                       |                     |                            |                                  |                                 |                   |                    |                 |               |
| Planned                             |                                       |                     |                            |                                  |                                 |                   | FV 1               |                 |               |
|                                     |                                       |                     |                            |                                  |                                 |                   | Y                  |                 |               |
| 2020                                |                                       |                     |                            | 2021                             | Blauer Text – akt               | ueller Entwick    | unasschritt        |                 |               |
|                                     |                                       |                     |                            |                                  | grüner Text – näg               | chster Entwick    | lungsschritt       |                 |               |
| Note: Move your mouse ov            | ver the milestones for more details   |                     |                            |                                  | grandring                       |                   | geeen              |                 |               |
|                                     |                                       |                     |                            |                                  |                                 |                   |                    |                 |               |
| Number of months since WI cre       | ation/Confirmation: 25                |                     |                            |                                  |                                 |                   |                    |                 |               |
|                                     | Phase                                 |                     |                            | Event (Miles nes)                |                                 | Stage-Code        | Initial plan       | Realized        | Adjusted plan |
| Proposal and decision on WI         |                                       |                     | Proposal of Preliminary \  | WI                               |                                 | 00.60.0000        |                    |                 |               |
|                                     |                                       |                     | Proposal of WI for appro   | val                              |                                 | 10.00.0000        |                    | 2019-10-08      | 2019-10-08    |
|                                     |                                       |                     | Decision on WI Proposal    | 1                                |                                 | 10.99.0000        | 2020-01-29         | 2020-01-29      | 2020-01-29    |
| Drafting of 1st working doc         |                                       |                     | Circulation of 1st WD      |                                  |                                 | 20.60.0979        | 2020-05-29         |                 | 2020-05-29    |
| Consensus and consolidation         |                                       |                     | Acceptance of ENQ draft    | t                                |                                 | 30.99.0979        | 2020-09-29         | 2021-09-17      | 2021-09-17    |
| Translation of draft                |                                       |                     | Start of draft transla     | atio                             |                                 | 40.10.6001        |                    | 2022-01-20      | 2022-01-20    |
| Enquiry                             |                                       |                     | Submission to Enquiry      | 1                                |                                 | 40.20.0000        | 2020-12-15         |                 | 2022-03-18    |
|                                     |                                       |                     | Closure of Enquiry         |                                  |                                 | 40.60.0000        | 2021-03-09         |                 | 2022-06-10    |
| Finalization of draft for FV        |                                       |                     | Acceptance of FV draft     |                                  |                                 | 45.99.0979        | 2021-11-09         |                 | 2021-11-09    |
| Formal Vote                         |                                       |                     | Submission to Formal       | Vote                             |                                 | 50.20.0000        | 2022-02-25         |                 | 2022-01-18    |
|                                     |                                       |                     | Closure of Formal Vot      | e                                |                                 | 50.60.0000        | 2022-04-22         |                 | 2022-03-15    |
| Finalization of standard            |                                       |                     | DOR/Ratification           |                                  |                                 | 60.55.0000        | 2022-05-22         |                 | 2022-04-15    |
|                                     |                                       |                     | DAV/Definitive text availa | able                             |                                 | 60.60.0000        | 2022-07-22         |                 | 2022-06-15    |

# **Projex-Online** Complex Search

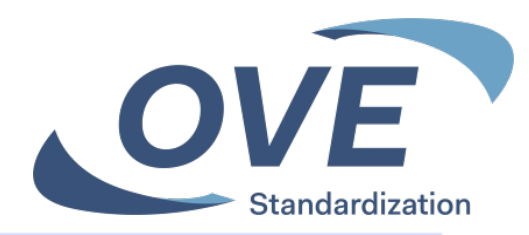

| CENELEC Projex-Online                                                                                                    | 🖂 Contact 💡 FAQ 🔮 Help<br>Last update: 2022-03-09 🙆 Martin Steiner 🔑 Sign Out                                                           |
|----------------------------------------------------------------------------------------------------|----------------------------------------------------------------------------------------------------|
| You are here: Home                                                                                                    | 🙆 My Projex-Online 🛛 🏘 Simple Search 🔎 Complex Search 🛛 📜 Image Quality Check                                                           |
| 🖃 🙆 My Projex-Online                                                                                                    |                                                                                                    |
| My Profile<br>CEN CENELEC Submit                                                                                                    |                                                                                                    |
| Select favourite                                                                                                    | My Searches  My searches                                                                                                    |
| 🖃 🅘 Simple Search                                                                                                    |                                                                                                    |
| Quick Navigation     Select a committee     Select a mandate     Select a directive   Complex Search bietet die     Möglichkeit, eine spezielle   Suchabfrage zu erstellen, die   auch für erneute spätere   Anwendung gespeichert   werden kann. | Puick Search         By Work Item number:       Submit         By Standard reference:       Submit         By Database id:       Submit |
| Complex Search                                                                                                    |                                                                                                    |

# **Projex-Online** Complex Search

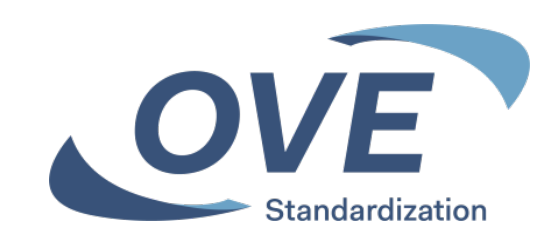

|                                     |                                                  | 🖂 Cont                                             | tact 🖓 FAQ 📀 Help       | Standar                                                    |
|-------------------------------------|--------------------------------------------------|----------------------------------------------------|-------------------------|------------------------------------------------------------|
| CENELEC Projex-Onli                 | ine                                              | Last update: 2022-03-09 🛛 🙆 Mar                    | rtin Steiner 🄑 Sign Out |                                                            |
| You are here: Home                  | <u></u> M                                        | y Projex-Online 🛛 🏘 Simple Search 🔎 Complex Search | Image Quality Check     |                                                            |
| 🗄 🙆 My Projex-Online                |                                                  |                                                    |                         |                                                            |
| 🗉 🅘 Simple Search                   |                                                  |                                                    |                         |                                                            |
| 🖃 🔊 Complex Search                  |                                                  |                                                    |                         |                                                            |
| My Searches: My searches            | ✓ Delete item                                    |                                                    |                         | Als Beispiel wurde hier eine                               |
| Technical body:<br>Any              | Drafting Body:<br>✓                              | Secretariat:                                       | ✓                       | Normungsprojekte, bei denen                                |
| Alerts:                             | ~                                                |                                                    |                         | und die bereits publiziert<br>wurden und auch gültig sind, |
| Milestone:<br>Any                   | Stage-Code:<br>► Any                             | Between:                                           | 17<br>17                | angelegt.                                                  |
| WI Status:<br>Active                | Standard Status:<br>▼ Published                  | ▼                                                  |                         |                                                            |
| Standard Nature:<br>Any             | Irack:     Any                                   | VA/FA(previously DA):                              | ~                       |                                                            |
| Directive:<br>Any                   | Standardization request (formerly mandate<br>Any | ): Specific agreement (formerly order vouc<br>Any  | cher):<br>✓             | Die Suchanfrage kann für eine                              |
| Text in WI Title: Text in WI Scope: | :                                                |                                                    |                         | erneute spätere Anwendung<br>mit Klarnamen abgespeichert   |
| All of these words (AND)            | This exact phrase (" ")                          |                                                    |                         | werden.                                                    |
| Any Of these words (OR)             | None of these words (NONE)                       |                                                    |                         |                                                            |
|                                     |                                                  | Submit Search Clear Search Valu                    | ues Save Search         |                                                            |

# **Projex-Online** Complex Search

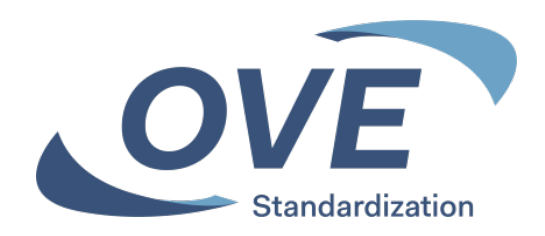

| 🗖 📔 == CEN-CENELEC - CEN-CENELEC 🗙 🛛 🕒 CENELEC Expert Area - Experts C 🗙                           | Projex-Online: Home × +                           | -                                                     | o x                |
|----------------------------------------------------------------------------------------------------|---------------------------------------------------|-------------------------------------------------------|--------------------|
| $\leftarrow$ $\rightarrow$ $C$ $\textcircled{a}$ https://projex.cencenelec.eu/PgProjex.aspx        | ÷ 1                                               | £ ⊕ Keine Synchronisierung                            |                    |
| Projex-Online                                                                                      | Last upd                                          | 🖂 Contact 💡 FAQ<br>ate: 2022-03-09 🙆 Martin Steiner 🌽 | 🔮 Help<br>Sign Out |
| You are here: Home                                                                                 | 🙆 My Projex-Online 🛛 🌺 Simple Sea                 | rch 🔑 Complex Search 🛛 🚼 Image Qu                     | ality Check        |
| My Projex-Online                                                                                   |                                                   |                                                       | Aufru<br>Suche     |
| ✓ My Favourites         Select favourite         ✓                                                 | My Searches<br>My searches<br>My searches<br>OVE  |                                                       |                    |
| Quick Navigation          Select a committee          Select a mandate          Select a directive | P       Quick Search         By Work Item number: | Submit<br>Submit<br>Submit                            |                    |
|                                                                                                    |                                                   |                                                       |                    |